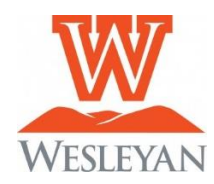

# SELF-SERVICE UNOFFICIAL DEGREE AUDIT

# Quick Guide for Students

- 1) Log into Self-Service
- 2) Click on the **Student Planning** tile [Slide 1]
- 3) Click on the **Go To My Progress** [Slide 2]. The progress area provides a detailed view of your academic program via a degree audit that shows both the degree requirements and the progress towards that degree. [Slide 3]

## Sections include:

- At a Glance a summary of GPA, major, credits taken and remaining, and program notes. \*\*Please review the program notes section (circled on slide #3) to review important information regarding GPA, course repeats and other policy information.
- View New Program allows you to do a "what if" analysis to see what the requirements would be for a difference academic program
- Requirements shows all degree requirements for the current program and catalog. Includes general education requirements, program requirements (major/minors), and general electives. Requirements will show as "complete", "in-progress", "planned", or "not started". Showing the details of the requirement will allow you to search for courses from the catalog that meet that particular requirement.

**NOTE**: The accuracy of the unofficial degree audit depends upon current information in our SIS including:

- 1) the catalog year associated with majors and minors (if that is different from the year the student entered WVWC)
- 2) waivers/substitutions that have been submitted to the Registrar's Office
- 3) declaration of or removal of additional majors or minors
- 4) Expand a requirement category by clicking show details to view courses still needed within that category.
- 5) Click on the search button within a requirement to go the catalog to list all courses that satisfy a particular requirement.

### Slide #1

| Hello, Welcome to Colleague Self-Service!<br>Choose a category to get started.        |        |                                                                                                    |
|---------------------------------------------------------------------------------------|--------|----------------------------------------------------------------------------------------------------|
| Student Finance Here you can view your latest statement and make a payment or         | 1)ine. | Financial Aid<br>Here you can access financial aid data, forms, etc.                                                   |
| Tax Information<br>Here you can change your consent for e-delivery of tax information | on.    | Student Planning<br>Here you can search for courses, plan your terms, and schedule & register your course<br>sections. |
| Course Catalog<br>Here you can view and search the course catalog.                    |        | Grades<br>Here you can view your grades by term.                                                                       |
| Graduation Overview<br>Here you can view and submit a graduation application.         | E      | Enrollment Verifications<br>Here you can view and request an enrollment verification.                                  |

#### Slide #2

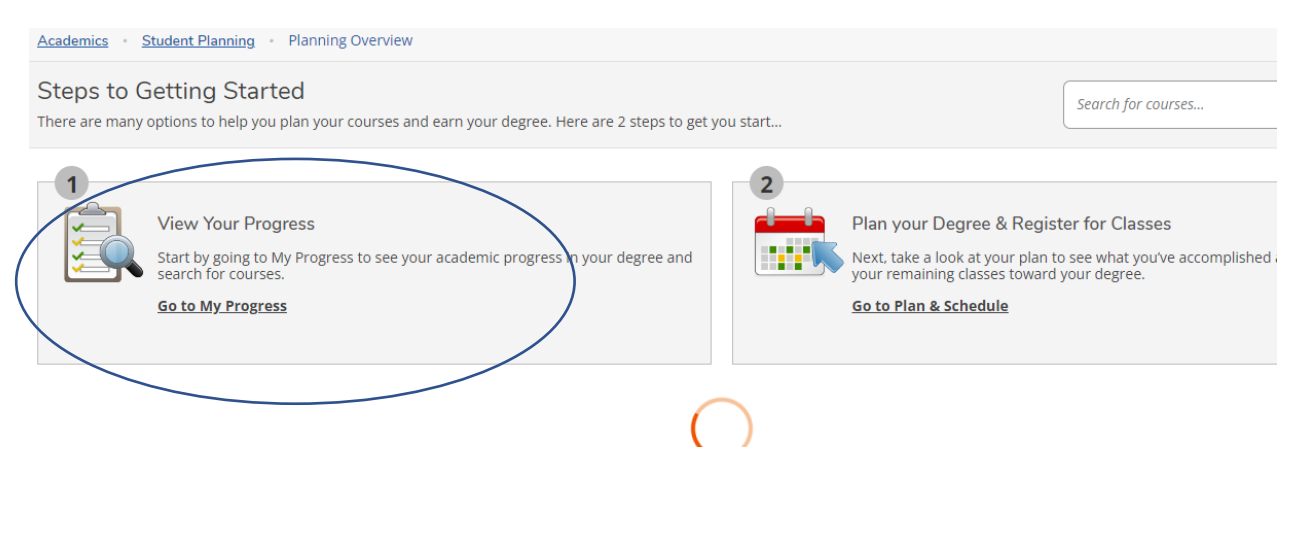

### Slide #3

| Academics Student Planning                                                                                                    | My Progress                                                                                                    |                                                                                                    |
|----------------------------------------------------------------------------------------------------|----------------------------------------------------------------------------------------------------|----------------------------------------------------------------------------------------------------|
| My Progress                                                                                                    |                                                                                                    | Sec                                                                                                    |
| Bachelor of Arts           (1 of 1 programs)                                                                                                    | in Criminal Justice                                                                                                  | View a New Program                                                                                                 |
| At a Glance                                                                                                    |                                                                                                    |                                                                                                    |
| Cumulative GPA:<br>Institution GPA:<br>Degree:<br>Majors:<br>Departments:<br>Catalog:<br>Anticipated Completion Date:<br>Description<br>Program Notes<br>Show Program Notes | (2.000 required)<br>(2.000 required)<br>Bachelor of Arts<br>Criminal Justice<br>Criminal Justice<br>2023<br>5/1/2025 | Program Completion must be verified by the Registrar.  Progress Total Credits 13 Total Credits from this School 13 |
| Requirements Expand All                                                                                                    | ,                                                                                                    |                                                                                                    |

General Education Requirements 2021